### Creating databases and populating tables with Java desktop applications

Tutorial

#### What we need at home

- JRE
- Eclipse
- JDBC drivers:
  - Postgres v. 9.1
  - SQLite
- SQLite database
- ssh tunnel to Postgres db server

#### What we need in the lab

- JRE
- Eclipse
- JDBC drivers:
  - Postgres v. 9.1
  - SQLite
- SQLite database

All is already installed

Step-by-step installation instructions

JRE-Java Runtime Environment (If not already installed – check JRE, JDK)

- The Java Runtime Environment (JRE) released by Oracle is a software distribution containing a stand-alone Java VM and Java standard libraries
- Install the latest version of JRE for your operating system from <u>http://www.oracle.com/technetwork/java/javase/download</u> <u>s/jre7-downloads-1880261.html</u>
- Java 7 was used to develop this demo
- Ensure that the full directory path of the JRE bin directory is in your PATH environment variable so that you can run the Java application launcher from any directory.

#### Eclipse

- Install Development Environment which will make your life easier
- Suggested IDE: Eclipse
- Download Eclipse for Java Developers from <u>https://eclipse.org/downloads/</u>
- Unzip into directory of your choice
- Locate an executable called *eclipse* in this directory and launch Eclipse
- If it does not launch, check that your Java bin has been added to the PATH

#### JDBC

- JDBC: API that allows java to communicate with a database server using SQL commands.
  - To use it do: import java.sql.\*
- Most important:
  - Connection
  - Statement, PreparedStatement
  - ResultSet
- They are **interfaces** instead of classes.
  - Because the point of JDBC is to hide the specifics of accessing a particular database.
  - Implementation of the underlying classes is done in the **vendor provided driver** and associated classes.

#### PostgreSQL

- You can download and install the PostgreSQL from: <u>https://www.postgresql.org/</u>
- Alternatively, the PostgreSQL server version 9.1 is installed in the lab
- You can access it through localhost if you open an ssh tunnel
- REMEMBER: if you close the tunnel, you cannot access the db server through localhost anymore, you need to open the tunnel again

# Opening SSH tunnel to cdf db server

Depending on your ssh client execute:

Username is your cdf login

ssh username@dbsrv1.cdf.toronto.edu -L 5432:localhost:5432 ssh2 username@dbsrv1.cdf.toronto.edu -L 5432:localhost:5432

putty mgbarsky@dbsrv1.cdf.toronto.edu -L 5432:localhost:5432

Enter your password

Now a secure communication tunnel has been opened between your db on server and your localhost:5432, and you can address your database as localhost:5432/csc343h-username

#### Saved tunnel on windows (Putty)

| 😵 PuTTY Configuratio                                                                                                    | on ×                                                                                                    |
|----------------------------------------------------------------------------------------------------|----------------------------------------------------------------------------------------------------|
| Category:                                                                                                    |                                                                                                    |
|                                                                                                    | Basic options for your PuTTY session                                                                         |
| Logging                                                                                                    | Specify the destination you want to connect to                                                               |
|                                                                                                    | Host Name (or IP address) 1 Port 2                                                                           |
| Rell                                                                                                    | dbsrv1.cdf.toronto.edu 22                                                                                    |
| Features                                                                                                    | Connection type:                                                                                             |
|                                                                                                    | ◯ Ra <u>w</u> ◯ <u>T</u> elnet ◯ Rlogin () <u>S</u> SH ◯ Serial                                              |
| Appearance     Behaviour     Translation     Colours     Connection     Data     Proxy     Telnet     Rlogin     SSH     Serial | Load, save or delete a stored session Saved Sessions db_postgre  Default Settings db_postgre  Save 7  Delete |
|                                                                                                    | Close window on e <u>x</u> it:<br>Always Never Only on clean exit                                            |
|                                                                                                    |                                                                                                    |
| About                                                                                                    | <u>O</u> pen <u>C</u> ancel                                                                                  |

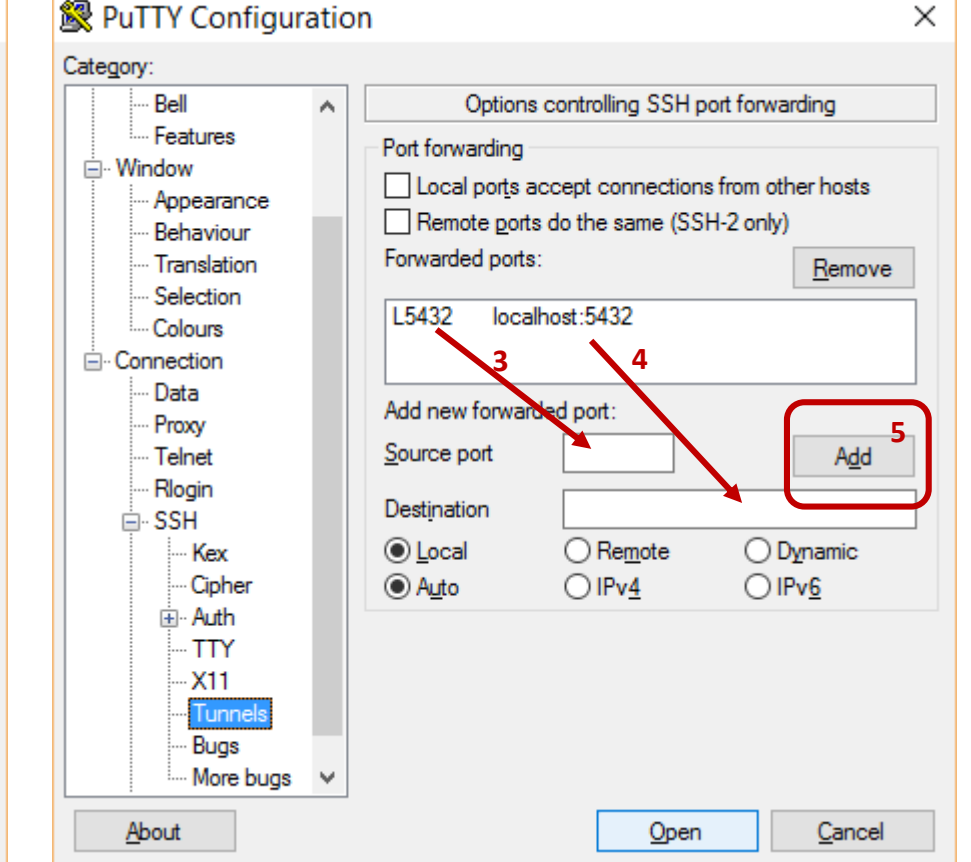

#### JDBC driver for Postgres

- Download the JDBC driver for version Postgres 9.1 (running on cdf database server)
- Download from here: <u>https://jdbc.postgresql.org/download.html#archived</u>
- The driver comes in a form of a .jar file, which you need to add to your project
- Under Eclipse directory create folder lib and save Postgres JDBC driver there: postgresql-9.1-903.jdbc4.jar

#### SQLite3

• Fast, small-footprint, installation-free database, well suited for data analysis.

https://www.sqlite.org/whentouse.html

• Just download sqlite3 and start running queries.

http://www.sqlite.org/download.html

#### JDBC driver for SQLite

- We will develop our assignment 1 with SQLite first
- Download the driver for SQLite:

https://bitbucket.org/xerial/sqlite-jdbc/downloads

 Another jar file into lib directory sqlite-jdbc-3.8.11.2.jar

### Pizza lovers

demo application

Part 1. Creating database

#### Relations and schema

- The relations for this demo represent information about customers who eat pizza. The basic information about each person is recorded, as well as what types of pizza and where did this person eat
- Schema:

Person(name: string, age: int, gender: string);

Frequents(name: string, pizzeria: string);

Eats(name: string, pizza: string);

Serves(pizzeria: string, pizza: string, price: float);

#### Creating tables in Postgres

create table Person(name VARCHAR(50), age int, gender CHAR(7));

create table Frequents(name VARCHAR(50), pizzeria VARCHAR(50));

create table Eats(name VARCHAR(50), pizza VARCHAR(70));

create table Serves(pizzeria VARCHAR(70), pizza VARCHAR(70), price NUMERIC(8,2));

#### Creating database in Postgres

- Script for both table creation and data generation is in file pizza\_pg.sql
- Run it as usual
- This will also create a new schema: *pizza*
- You can change your search\_path permanently by executing the following command:

**ALTER ROLE** uname **SET SEARCH\_PATH** = 'pizza','movie','public';

#### Creating tables in SQLite

create table Person(name text, age int, gender text); create table Frequents(name text, pizzeria text); create table Eats(name text, pizza text); create table Serves(pizzeria text, pizza text, price decimal);

Note how each DBMS has its own data types, but our JDBC application will access them through the common interface

### Creating database in SQLite

- Script for both table creation and data generation is in file pizza\_sqlite.sql
- Launch sqlite

SQLite version 3.13.0 2016-05-18 10:57:30 sqlite> .open pizzerias Creates database named pizzerias sqlite> .read pizza\_sqlite.sql Runs sql script in file pizza\_sqlite.sql

sqlite> SELECT name FROM sqlite\_master WHERE type='table'; Person Frequents Eats Serves Part 2. Connecting to database from Java

## Java project and adding driver libraries

- In Eclipse create new project of type Java project
- Project->Properties->

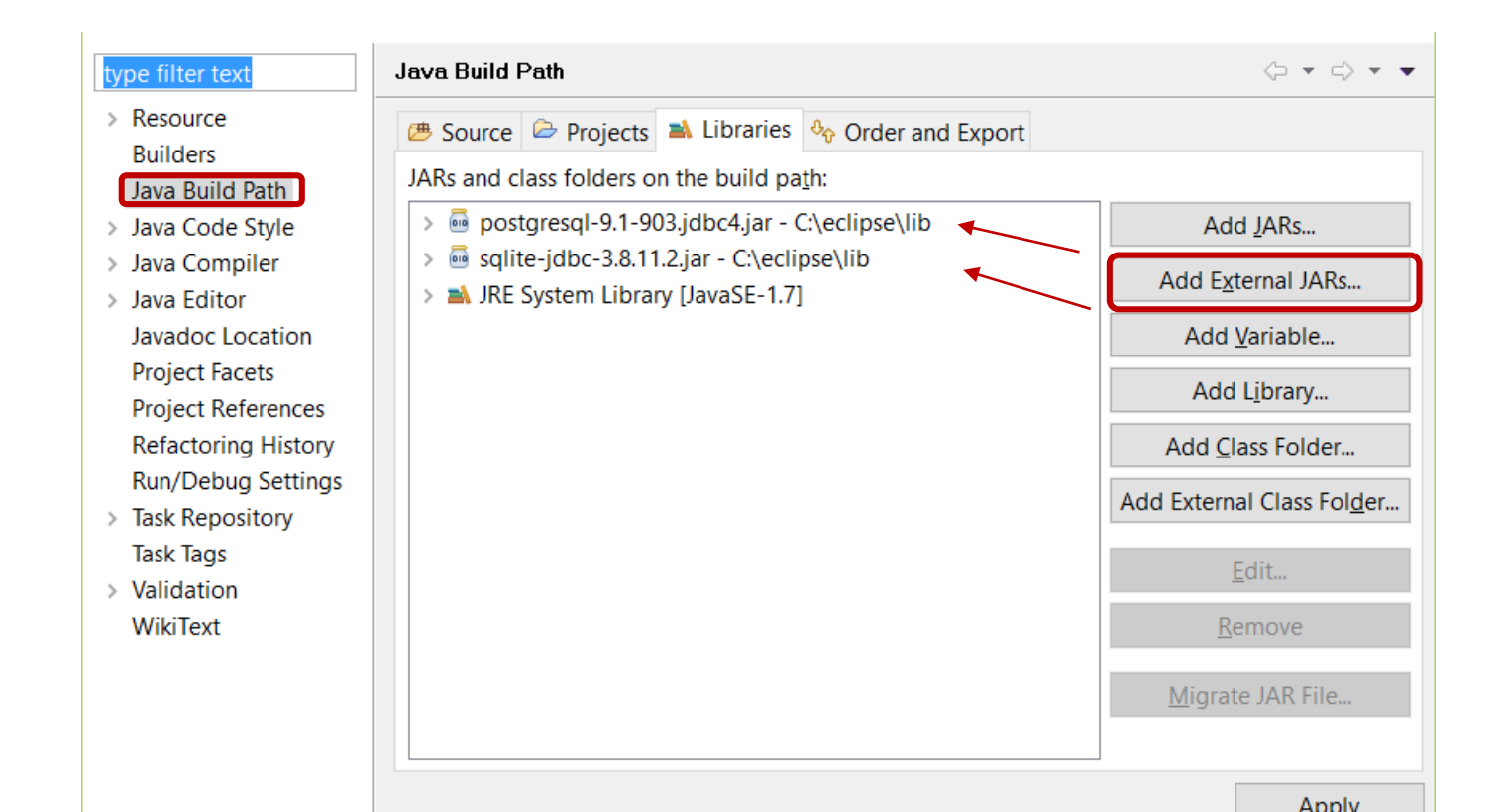

## Defining connections in properties files

driver=org.sqlite.JDBC url=jdbc:sqlite:pizzerias In file: properties\_sqlite.txt

```
driver=org.postgresql.Driver
url=jdbc:postgresql://localhost:5432/csc343h-uname
user=unmame
properties_postgre.txt
password=pwd
```

A single Java application will get the properties file name as a parameter, and work with the corresponding database

Full code in file DBConnection.java

### Loading driver class

The syntax for loading a JDBC driver is:
 Class.forName ("drivername")

Causes class *drivername* to be dynamically loaded in runtime

 We load the driver depending on the property specified in the properties file:

```
String driver = props.getProperty("driver");
```

```
try {
```

```
Class.forName(driver);
```

```
}
```

catch (ClassNotFoundException ce){

```
System.out.println("JDBC Driver not found");
return null;
```

}

#### Connection

```
String url = props.getProperty("url");
String user = props.getProperty("user","");
String password = props.getProperty("password","");
```

// load the JDBC driver using the current class loader and <u>db URL</u>

#### try {

```
Class.forName(driver);
```

return DriverManager.getConnection(url, user, password);

}

```
catch (ClassNotFoundException ce){
```

```
... return null;
```

}

```
catch (SQLException ex) {
```

... return null; Full code in file DBConnection.java

#### The first thing - test connection

public static void main (String [] args) throws IOException, SQLException {
 Properties props = new Properties();
 FileInputStream in = new FileInputStream(args[0]);
 props.load(in);
 in.close();

#### Presenting DB errors to the user

```
public class SQLError {
public static void print(SQLException ex) {
  while (ex != null) {
   System.err.println("SQLState: " + ex.getSQLState());
   System.err.println("Error Code: " + ex.getErrorCode());
   System.err.println("Message: " + ex.getMessage());
   Throwable t = ex.getCause();
   while (t != null) {
    System.out.println("Cause: " + t);
    t = t.getCause();
   }
   ex = ex.getNextException();
```

#### Statement, Result Set

```
Statement stmt = null;
String query = "select * FROM " + tblName;
stmt = conn.createStatement();
ResultSet rs = stmt.executeQuery(query);
int cols = rs.getMetaData().getColumnCount();
   while (rs.next()) {
                                                    Columns
                                                   start from 1
   for (int i=0; i< cols; i++)
              System.out.print (rs.getObject(i+1) + "\t");
              System.out.print("\n");
```

Printing generic table

Full code in file PrintTable.java

#### Inserting data into a table

- Statement statement = null;
- String insertTableSQL = "INSERT INTO Serves (pizzeria, pizza, price)" + " VALUES ('Pizza Hut','corn',10.5)";

try {

```
statement = conn.createStatement();
```

// execute insert SQL stetement

int qResult = statement.executeUpdate(insertTableSQL);

System.out.println("Rows affected="+qResult);

} catch (SQLException e) {

SQLError.*show(e);* 

```
} finally { if (statement != null) { statement.close();} }
Full code in file AddStatement.java
```

#### Updating. Prepared Statement

```
PreparedStatement updateStmt = null;
String sql = "UPDATE Serves "+
    "SET price=? WHERE pizza=?";
updateStmt = conn.prepareStatement(sql);
updateStmt.setDouble(1,newPrice);
updateStmt.setString(2, pizzaName);
```

updateStmt.execute();

#### Deleting

PreparedStatement deleteStmt = null;

deleteStmt.execute();

#### Person class: fields

private String name; private int age; private String gender;

Full code in file Person.java

#### Person class: db methods

public void addToDatabase (Connection conn) throws SQLException public void updateInDatabase (Connection conn) throws SQLException public void deleteFromDatabase (Connection conn) throws SQLException

private String deleteSQL = "DELETE FROM Person WHERE name=?";

PreparedStatement stmt = null;

Full code in file Person.java

setXXX, getXXX

# Testing Person functionality with text UI

java.sql.Connection conn = DBConnection.getConnection (props);

// create a scanner so we can read the command-line input
Scanner scanner = new Scanner(System.in);

```
while (true){
    // prompt for the user's action
    System.out.print("What would you like to do next? ");
```

```
int choice = scanner.nextInt();
```

Full code in file PersonTest.java

#### Serves class

private String pizzeria;

private String pizza;

private double price;

public void addPizzaToDatabase (Connection conn) throws SQLException public void updatePriceInDatabase (Connection conn) throws SQLException

public void deleteFromDatabase (Connection conn) throws SQLException

Full code in file Serves.java

### Persistent Objects and Hibernate

- Open-source persistence framework
- Does object-relational mapping with XML
- Implemented using Java.reflection

```
<hibernate-mapping>
<class name="Employee" table="EMPLOYEE">
<meta attribute="class-description">
This class contains the employee detail.
</meta>
<id name="id" type="int" column="id">
<generator class="native"/>
</id>
</property name="firstName" column="first_name"
type="string"/>
<property name="lastName" column="last_name"
type="string"/>
<property name="salary" column="salary" type="int"/>
</class>
</hibernate-mapping>
```

```
tx = session.beginTransaction();
```

Employee employee = new Employee(fname, Iname, salary); employeeID = (Integer) session.save(employee); tx.commit();

Not required for A 1. If you want, you can do A 1 with Hibernate, just to learn it and to get 1 point bonus

# Recording data at Point of Sale (POS)

- When the sale occurs, we insert data into 2 different tables: Frequents and Eats.
- This should be an atomic operation

#### Sale class. Transactions

#### conn.setAutoCommit(false);

```
stmt1 = conn.prepareStatement(insertSQL1);
stmt1.setString(1, this.name);
stmt1.setString(2, this.pizzeria);
stmt2 = conn.prepareStatement(insertSQL2);
stmt2.setString(1, this.name);
stmt2.setString(2, this.pizza);
```

```
stmt1.execute();
stmt2.execute();
conn.commit();
```

Full code in file POSapp.java

#### GUI with swing

- The most difficult part: layout
- The demo also shows how to create and update JTable object

Full code in file POSapp.java

SWING is not required for A 1. IF YOU KNOW IT – do A1 with Swing, for 1 point bonus